1. Unit serial number which will be located in two locations. On the back of the machine or on the charger box for the heads

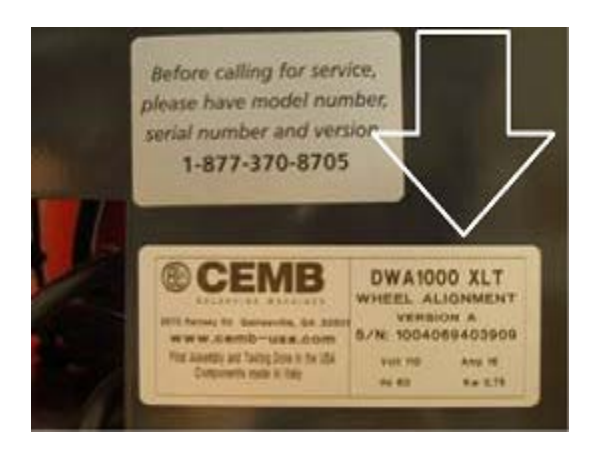

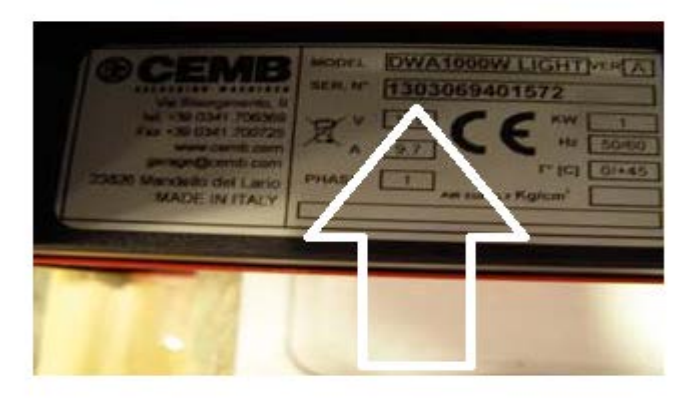

2. Machine code which is located in the program which is accessed from the home page by pressing F3 or clicking on the MENU button (the F3 icon)

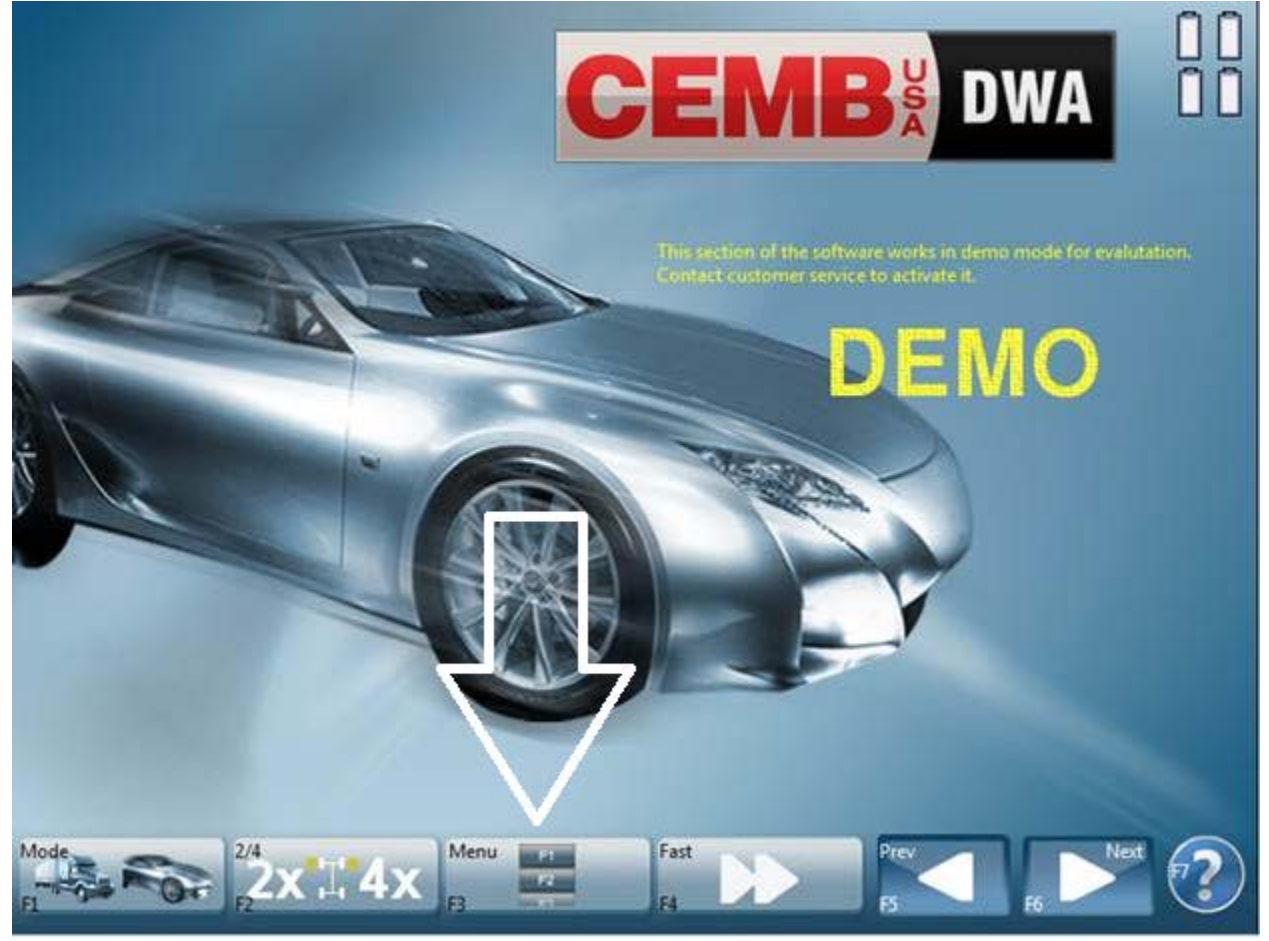

2A. Then you will select F1 SET UP

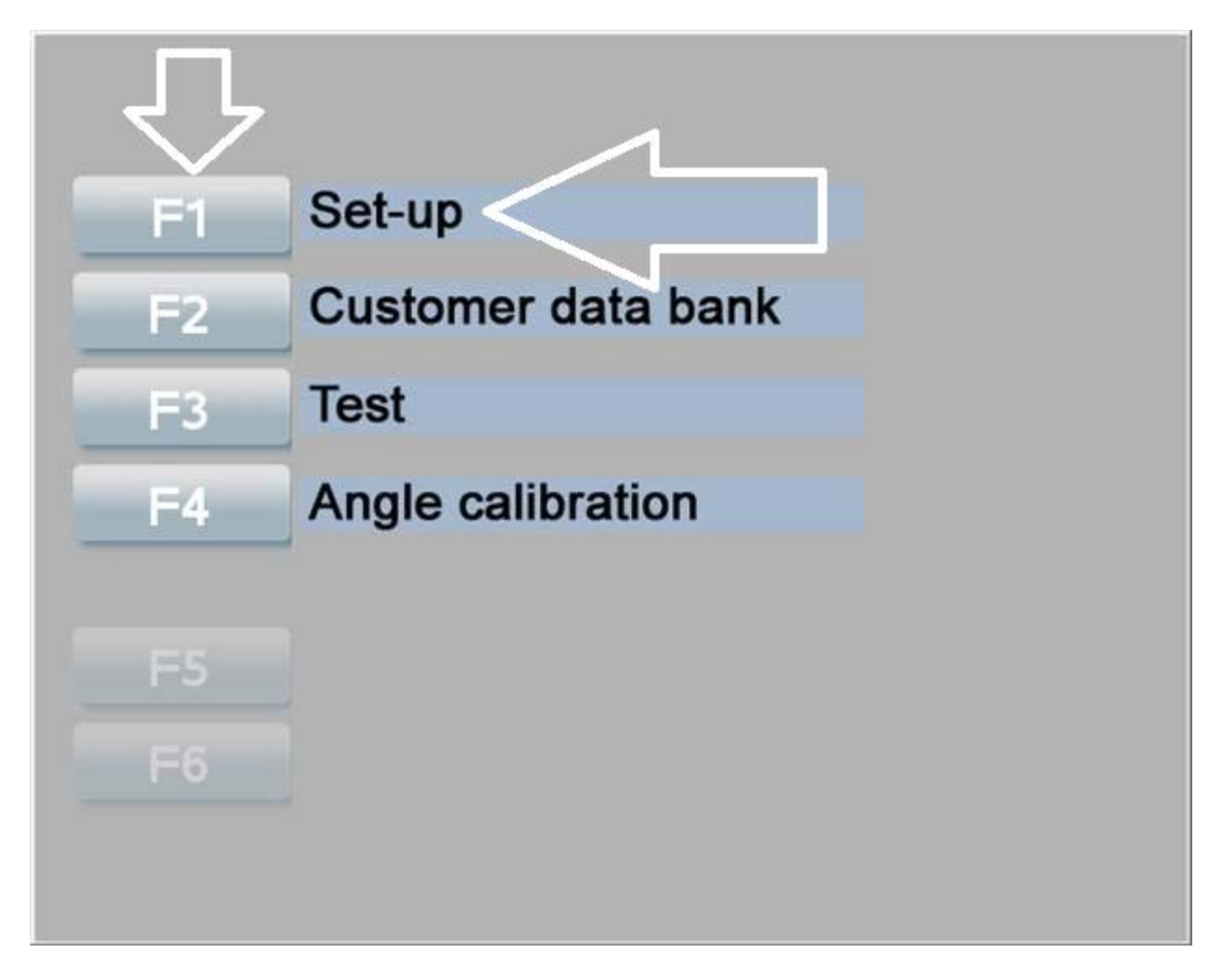

2B. When you select F1 SET UP you should be prompted to enter the pass code (1357) and then press the enter button on your keyboard.

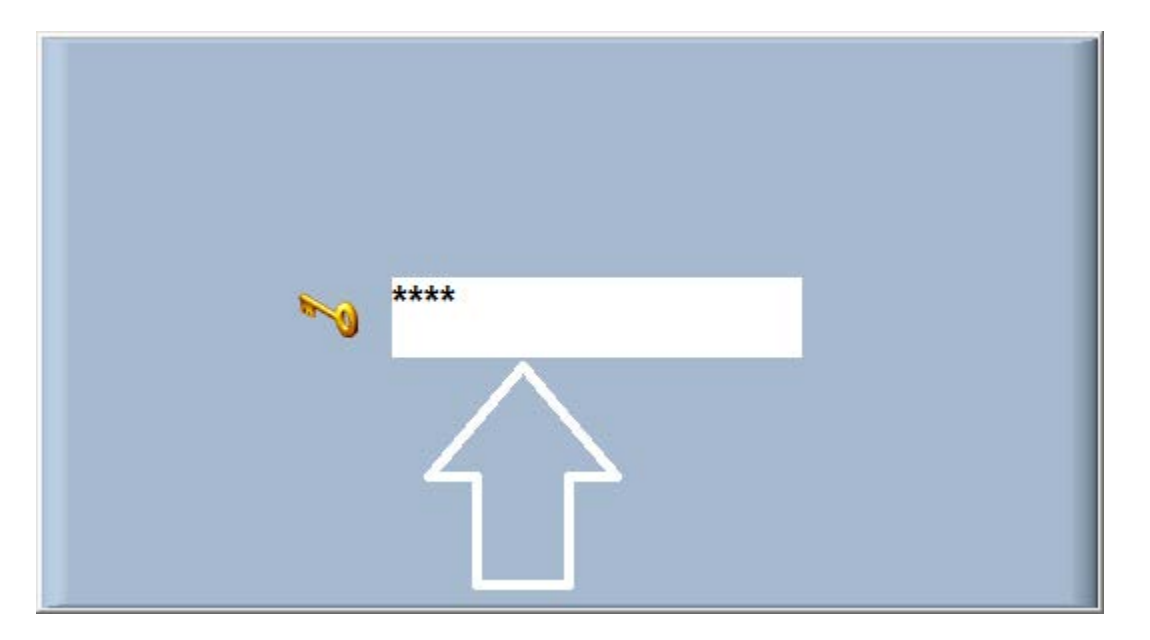

2C. Then you will confirm the password by clicking the green check

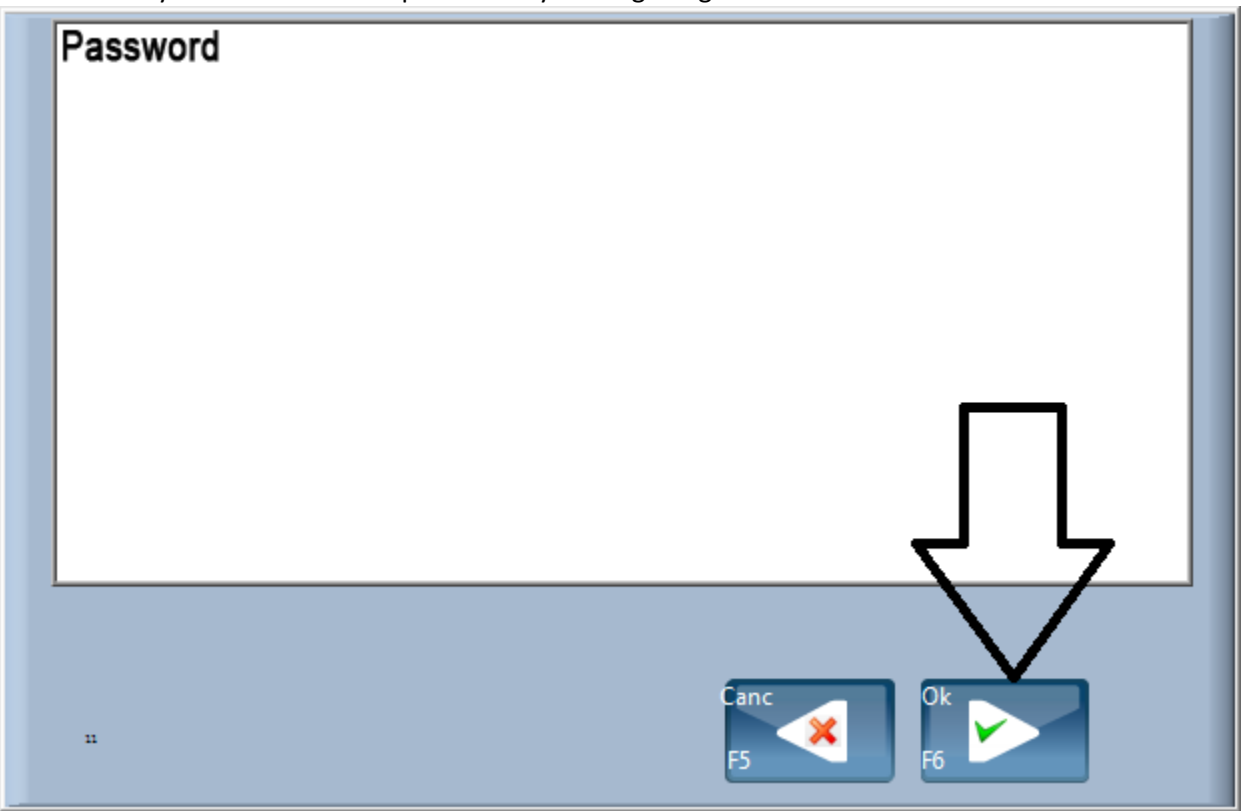

2D. Then you will be in the SET UP page. On this page you will click on the F2 icon ( DB ACT )

| Date              | 04/30/2013                 | Time                                     | 09:01:01 AM               |
|-------------------|----------------------------|------------------------------------------|---------------------------|
| Power saving      | OFF                        |                                          |                           |
| Language          | US                         | 1000 C                                   |                           |
| Size              | */60 (min)                 | 0.05 Accuracy                            |                           |
| Тое               | '/100 <b>*</b> /60         |                                          |                           |
| Unit of measure   | Miles / Inch               |                                          |                           |
| Communication     | BT2                        |                                          |                           |
| Run out           | UP / DOWN                  | WARNING ON                               |                           |
| BEEP OFF          | All<br>OFF<br>AUTO:ON<br>1 | Aligned vehicles count<br>USA+<br>UE (Eu | er: 1<br>Mex+UE<br>urope) |
| Mode              | 8 Sensors                  | Level Normal                             |                           |
| Printer Db DB Act | Default<br>Default         | Back<br>F5                               |                           |

## 2E. The machine code is found here. It is the first line.

| Machine code<br>33183923- | Software Car                                                                                              |
|---------------------------|----------------------------------------------------------------------------------------------------|
| Databank version          | Software Truck                                                                                            |
| 201209DEMO                | Databank1: Car Eu + Russia + SouthAfrica + India + Sri-Lanka + Brazil + Japan<br>Databank2: Car Usa + Mex |
| Software version          | Databank3: Car Australia + Japan                                                                          |
| M3492 V1.7                | Databank4: Truck Europe                                                                                   |
| Activation code           |                                                                                                    |
| LF503CBB145EA2BAAL        |                                                                                                    |
|                           |                                                                                                    |
|                           |                                                                                                    |